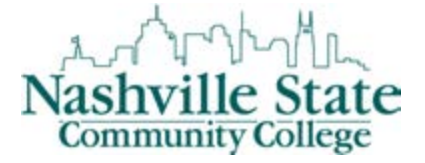

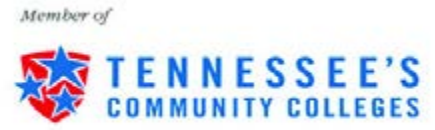

## Instructions for Viewing Grades via MyNSCC

## Access the Nashville State Technical Community College Home Page <u>http://www.nscc.edu</u>

<u>Step 1</u>: Click on the "Log In" link and then the "Go to MyNSCC link to log into your MyNSCC account.

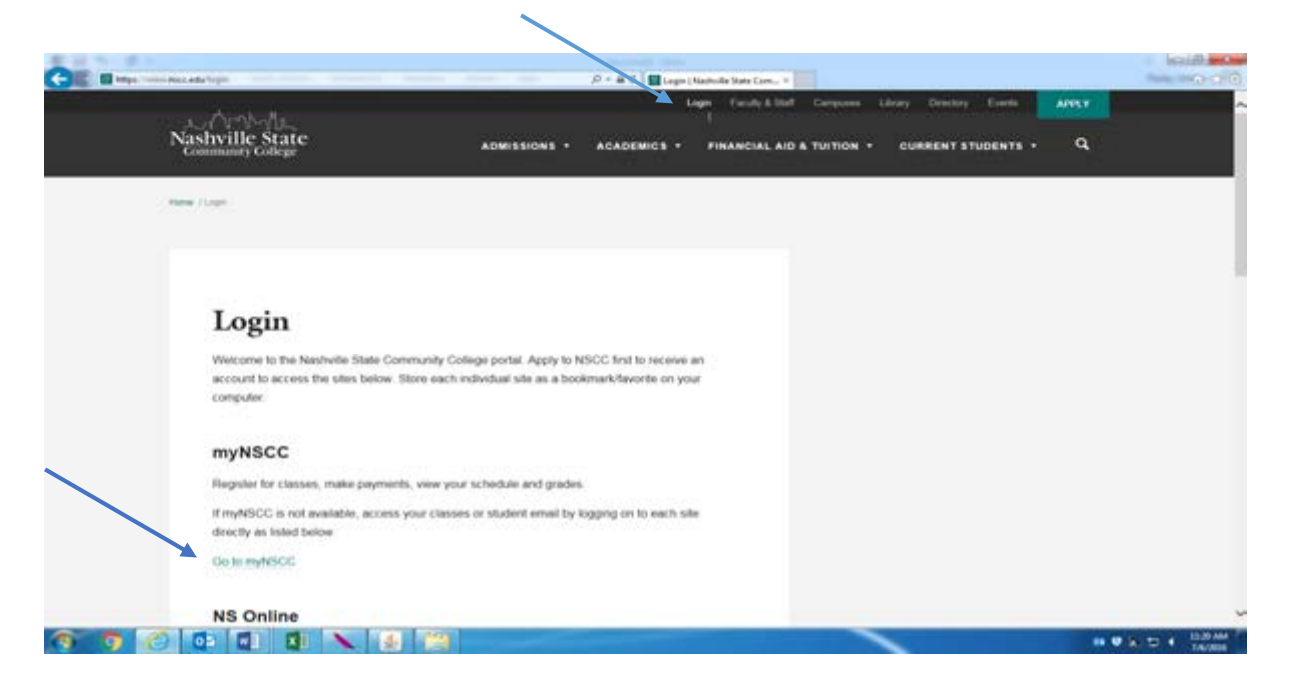

<u>Step 2:</u> Enter your "A" number in the "A" Number field. Your "A" number consists of an "A" plus 8 digits. If you do not know your "A" number, please contact Admissions, Records, or Computer Services Help Desk. <u>Step 3:</u> Enter your password in the Password field.

| Conce a separate and a second second se | ny maa aa Arat (Sitti Sitty an Arat (aga | P + & C Days Hadwitz State Colonia, Discourse Participa 333 Lagon # | 10-0-0             |
|----------------------------------------------------------------------------------------------------|------------------------------------------|---------------------------------------------------------------------|--------------------|
| Nashville State                                                                                                    |                                          |                                                                     |                    |
| Community College                                                                                                    |                                          |                                                                     |                    |
|                                                                                                    |                                          | myNSCC Secure Login                                                 |                    |
|                                                                                                    |                                          | Va*hunder                                                           |                    |
|                                                                                                    | *                                        | Personal P                                                          |                    |
|                                                                                                    |                                          | Contractives, Chevron, et Answerten 2<br>LOCOM                      |                    |
|                                                                                                    |                                          |                                                                     |                    |
|                                                                                                    |                                          |                                                                     |                    |
|                                                                                                    |                                          |                                                                     |                    |
|                                                                                                    |                                          |                                                                     |                    |
|                                                                                                    |                                          |                                                                     |                    |
|                                                                                                    |                                          |                                                                     | 17:13/05-          |
| 19 🤊 😢 💽 🖬 🔳 Ň                                                                                                    | s 12                                     |                                                                     | 10 V 20 0 4 10 000 |

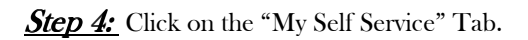

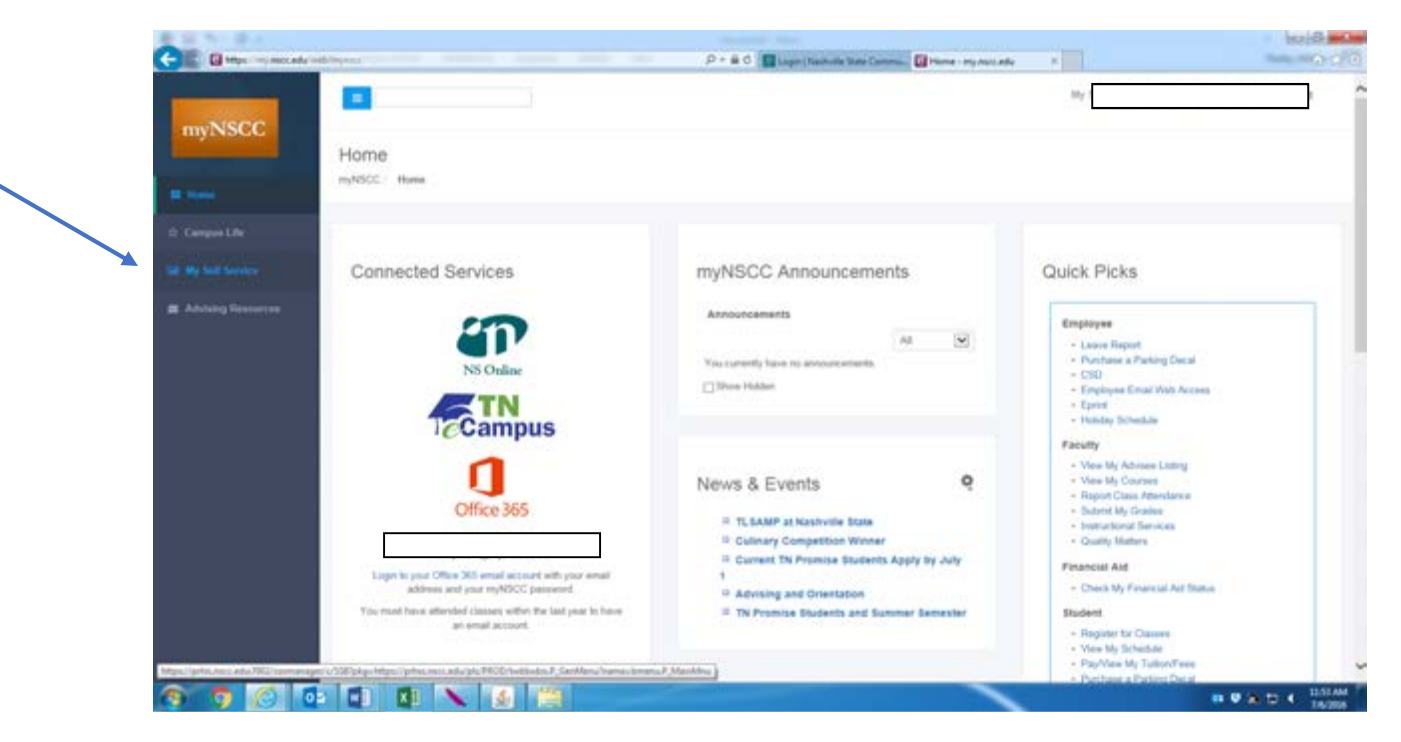

## <u>Step 5:</u> Click on the "Student" Tab

|                                                                                                    |                                                                                                    |                                                           |            |   | PERIOD IN |
|----------------------------------------------------------------------------------------------------|----------------------------------------------------------------------------------------------------|-----------------------------------------------------------|------------|---|-----------|
|                                                                                                    | Nashville State Community College                                                                                               | P * 8 C Logn (Texholic Stee Connes. C Prime : reynous als | Main Ulera | 4 | 0.5       |
| arch                                                                                                    | eet Fisancial Aid Faculty Services Employee                                                                                     | ACCESSIBLITY SITE INF HELP EXET                           |            |   |           |
| ain Menu                                                                                                    |                                                                                                    |                                                           |            |   |           |
| resonal offormation<br>is on the Alexen childs formation<br>to Charge Information<br>and Danabar Charge Information<br>and Tamania Charge Information<br>and Tamania Charge Information<br>and Tamania Charge Information<br>and Tamania Charge Information<br>(and the Alexen Link to Year of<br>Danabar Charges<br>Linkow Charges<br>Information Charges<br>Information Charges<br>Information Charges<br>Information Charges<br>Information Charges<br>Information Charges<br>Information Charges<br>Information<br>(and Charges) Charges<br>Information<br>(and Charges) Charges<br>Information<br>(and Charges) Charges<br>Information<br>(and Charges) Charges<br>Information<br>(and Charges) Charges<br>Information<br>(and Charges) Charges<br>Information<br>(and Charges) Charges<br>Information<br>(and Charges) Charges<br>(and Charges) Charges<br>(and Charges) Charge | ta Falkaning<br>mail, Direptory Contact, and Hantad Manua<br>In Transmitte<br>An Transmitte<br>Falkaning<br>Ref Falkaning<br>Ny |                                                           |            |   |           |
| culty and Advisors<br>ck on the Alexa Link to Yana d<br>the Oraliz<br>the Oraliz<br>the Oralization Describes<br>the Description<br>the Description<br>the Description<br>the Oral Alexa Link to Texa d<br>the on the Alexa Link to Texa d                                                                                                    | he Fallensing.<br>Na Fallensinge                                                                                                |                                                           |            |   |           |
| any Barranta and Deductions                                                                                                    |                                                                                                    |                                                           |            |   |           |

## Step 6: Click on the "Student Records" link

| A SA THE R &                                                                                                    |                                                      |                                            |                                                                                                    |                                   |                             | and the second  |
|----------------------------------------------------------------------------------------------------|------------------------------------------------------|--------------------------------------------|----------------------------------------------------------------------------------------------------|-----------------------------------|-----------------------------|-----------------|
| C Maga princi Marc                                                                                                    | ada/putPice-ballion/Linkabalianah                    | hama, P., Stablete Mina                    | P + # C Dispo (Statuto Sate Connes. Di Pares : en successo                                            | Student                           |                             | 0.0             |
|                                                                                                    | Nashville State Co                                   | mmunity College                            |                                                                                                    |                                   |                             |                 |
| Personal Information                                                                                                    | Financial Aid Faculty Servic                         | ins, Employee                              |                                                                                                    |                                   |                             |                 |
| Harth                                                                                                    | 10001                                                |                                            | RETURN TO HERE SETS HAP HELP EXET                                                                     |                                   |                             |                 |
| Student                                                                                                    |                                                      |                                            |                                                                                                    |                                   |                             |                 |
| Registration                                                                                                    |                                                      |                                            |                                                                                                    |                                   |                             |                 |
| Summer and Sal Street, Sansara                                                                                                    | the last is her at he her has been                   | or on the state instance one was successed | and its load with your advice size it appretiates its space that size we perceiption for the constr   | discrete.                         |                             |                 |
| Handahary Advising: For your for                                                                                                    | strate degree and partitions sealing platests, or    | to will be required to meet with your at   | cadamic advisor and obtain a 8 digit RH in unlar to be shit to regarder for classes. Only or "Advisor | "Bassarrow" please in one who pro | or another in the           | the second line |
| campus deadlory by shiding on "                                                                                                    | "North" and then "Drackery" under "Quick Rube" &     | to plotane specially followed by poor a    | advisor to make an apportaneed. The apportiment can be in-person, via the phone, etc.                 |                                   |                             |                 |
| State. If you are a continuing the                                                                                                    | plant, in adout 2010 courses previously at 102021.   | ton-degree seeting, however, or the        | refet, our prenet insolved to other a FDI from an advisor to impeter, incoment, of degree/sarbfor     | to seeking students are encourage | of to massi until their adv | or in main lare |
| Click on the Alsone Link to We                                                                                                    | on the fullowing                                     |                                            |                                                                                                    |                                   |                             |                 |
| Add or Drop Cennes<br>Lash Up Cleanes                                                                                                    |                                                      |                                            |                                                                                                    |                                   |                             |                 |
| View Roubert Datal Schedule<br>View Reportation Datas and No.                                                                                                  | effective .                                          |                                            |                                                                                                    |                                   |                             |                 |
| Registration Pas Assessment                                                                                                    |                                                      |                                            |                                                                                                    |                                   |                             |                 |
| To access the 'Degree Worky                                                                                                    | Builtont Quick Autorence Sharet", plasses chat       | A farm.                                    |                                                                                                    |                                   |                             |                 |
| <b>Purchase Textbooks</b>                                                                                                    |                                                      |                                            |                                                                                                    |                                   |                             |                 |
| Student Account                                                                                                    |                                                      |                                            |                                                                                                    |                                   |                             |                 |
| Click on the Alloyse Link to the<br>Hain a Payment                                                                                                    | the the Following:                                   |                                            |                                                                                                    |                                   |                             |                 |
| Chapter Enveloped                                                                                                    |                                                      |                                            |                                                                                                    |                                   |                             |                 |
| View Tex Johnmation (1088-7)                                                                                                    |                                                      |                                            |                                                                                                    |                                   |                             |                 |
| Subhay Remark Net (Debried<br>Furthers Farling Deuts, Don't)                                                                                                   | Arged in arrest year values in take to the Decords ? | Dfair.                                     |                                                                                                    |                                   |                             |                 |
| Student Records                                                                                                    |                                                      |                                            |                                                                                                    |                                   |                             |                 |
| View Academic Transcript                                                                                                    |                                                      |                                            |                                                                                                    |                                   |                             |                 |
| Vau Budant Information/Advis                                                                                                    |                                                      |                                            |                                                                                                    |                                   |                             |                 |
|                                                                                                    | sr Assgrinant                                        |                                            |                                                                                                    |                                   |                             |                 |
| View Course Cataling                                                                                                    | or Assgement                                         |                                            |                                                                                                    |                                   |                             |                 |
| View Holds<br>View Course Catalog<br>View Care Schedule<br>View Altandance Reporting State                                                                     | un anna anna anna anna anna anna anna a              |                                            |                                                                                                    |                                   |                             |                 |
| View Dovies Celeting<br>View Dovies Celeting<br>View-Days Schedule<br>View Atlandarius Reporting Data<br>Rave a Dayne Evaluation<br>Taxis Latters, Electronics | ni Asspiriant                                        |                                            |                                                                                                    |                                   |                             |                 |

Step 7: Click on the "Final Grades" link.

You will be prompted to select a term. Using the drop down box, choose the current term and Submit.

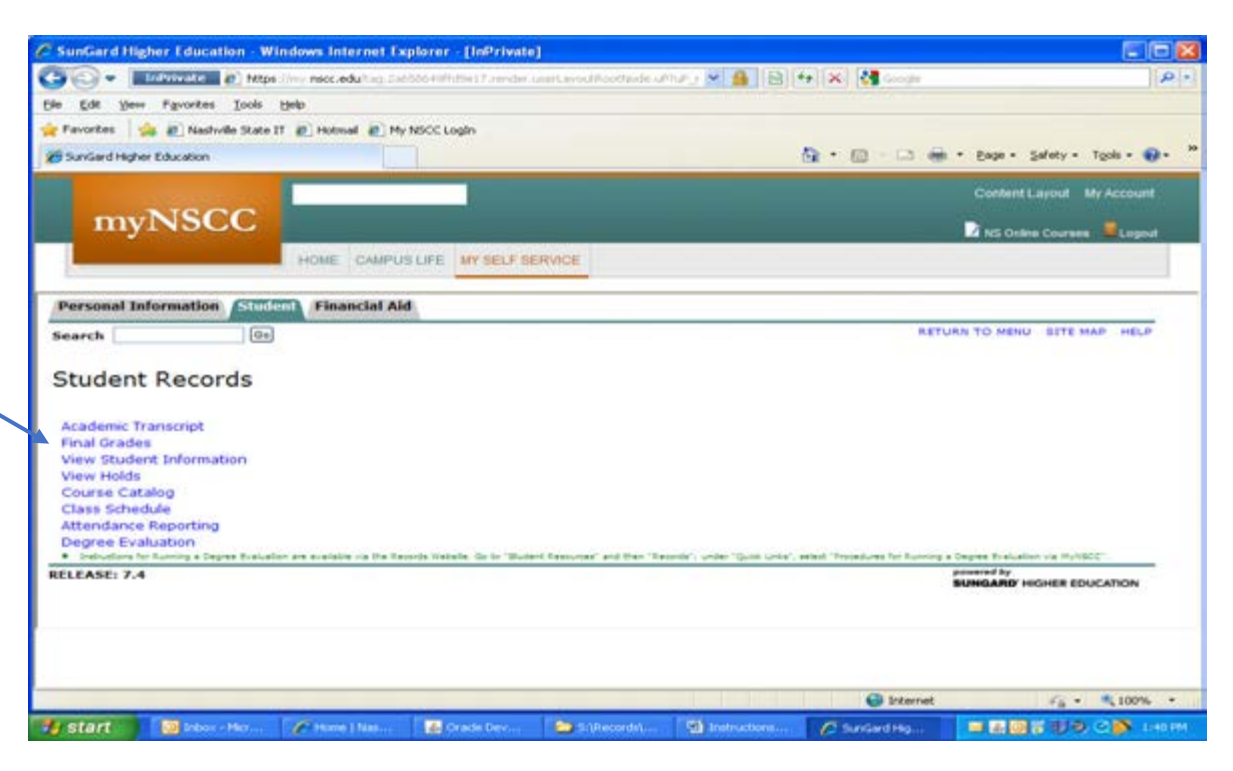

| The Lot Very Laurence Table table                      |                 |                           |
|--------------------------------------------------------|-----------------|---------------------------|
| 🔶 Pavorites 🛛 🎪 🔊 Nashvile State IT 🔊 Hotmai 🔊 My NSCI | Cleain          |                           |
| SunGard Higher Education                               | 8 · Ø · D · D · | - Enge - Safety - Tools - |
|                                                        | k -             | Content Layout My Accou   |
| myNSCC                                                 |                 | 🖬 NS Online Courses 🖉 Log |
| HOME CAMPUS LIP                                        | NY SELF SERVICE |                           |
| Personal Information Student Financial Aid             |                 |                           |
| Search                                                 | RET             | URN TO MENU SITE MAP HEL  |
| Final Grades                                           |                 | Apr 27, 2010 01:56 p      |
| Select a Term: Spring Term 2010 🛩                      |                 |                           |
| Submit                                                 |                 |                           |
| RELEASE: 7,3.3.1                                       | [ View Holds ]  | SUNGARD HIGHER EDUCATION  |
|                                                        |                 |                           |
|                                                        |                 |                           |

<u>Step 8:</u> Your final grades for your courses will be listed on this page.

| Content Layout My Account                                          |
|--------------------------------------------------------------------|
| 🖸 - 🗔 👼 • Bage • Safety • Tgols • 🕥 •<br>Content Layout My Account |
| 🖸 - 🗔 👼 • Bage • Safety • Tgols • 🕥 •<br>Content Layout My Account |
| 🖸 - 🗔 👼 - Bage - Safety - Tgols - 🕥 -<br>Content Layout My Account |
| Content Layout My Account                                          |
|                                                                    |
|                                                                    |
| a no onere courses - Legour                                        |
|                                                                    |
| ed Farmed CDA Moura Quality Balate                                 |
| 00 1.000 1.000 4.000                                               |
|                                                                    |
|                                                                    |
|                                                                    |
|                                                                    |
|                                                                    |
|                                                                    |

NSCC 10-18. NSCC is a TBR institution, AA/EEO employer, does not discriminate against students, employees, or applicants for admission or employment on the basis of race, color, religion, creed, national origin, sex, sexual orientation, gender identity/expression, disability, age, status as a protected veteran, genetic information, or any other legally protected class with respect to all employment, programs and activities sponsored by NSCC. Inquiries regarding non-discrimination policies: Director of Human Resources, <u>Human.Resources@nscc.edu</u>, 120 White Bridge Pike, 615-353-3305. The Nashville State nondiscrimination policy can be found at <u>www.nscc.edu/legal/non-discrimination-policy</u>. Printer: Desktop Printer, 120 White Bridge Pk. Quantity: 20,500. ©2017 NSCC.

Updated 7/13/17 mkp